# Postup instalace síťové verze Mount Blue

#### Instalace na serveru

- 1. Stáhněte si instalační balíček pro server ze stránek Mount Blue na adrese: http://www.mountblue.cz/download/MountBlue-Server-Setup.exe
- Spusťte instalaci a řiďte se pokyny instalačního průvodce. Pokud v operačním systému Vašeho serveru není nainstalovaný Framework .NET 2.0, resp. Framework.NET 4.0, stáhne si instalátor tento balíček ze stránek společnosti Microsoft a automaticky spustí jeho instalaci.
- 3. Na poslední stránce instalačního průvodce ponechte zaškrtnutou volbu *Spustit aplikaci Mount Blue Server*.

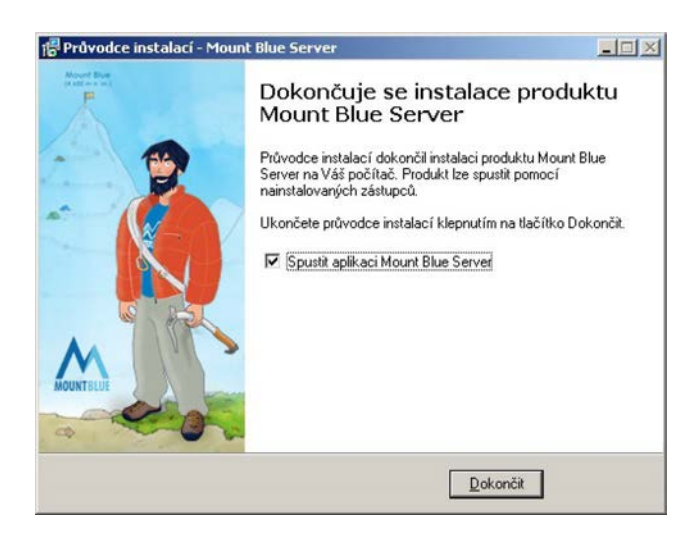

# Aktivace produktu

1. Zadejte sériové číslo (19 míst), které jsme Vám zaslali e-mailem po přijetí Vaší platby, a klikněte na tlačítko OK.

| 📉 Aktivace Mount Blue                                                                              | ×  |
|----------------------------------------------------------------------------------------------------|----|
| Sériové číslo                                                                                      |    |
|                                                                                                    |    |
| Před začátkem používání aplikace Mount Blue ji musíte<br>aktivovat. Aktivace probíhá ve 3 krocích. |    |
| Nejprve prosím zadejte sériové číslo, které jste získali po                                        |    |
| zakoupení aplikace:                                                                                |    |
| MBSS-YLAC-ADLE-EXYD                                                                                |    |
| např.: MBSS-QSEW-XZAI-FJKA                                                                         |    |
|                                                                                                    |    |
| OK Sto                                                                                             | mo |

2. Pokud máte počítač připojený k Internetu, zvolte **Automatickou aktivaci** a klikněte na OK. Pokud Váš počítač k Internetu připojený není, vyberte volbu **Ruční aktivace** a stiskněte OK.

| v | alba tvou aktivace                                                                                                    |
|---|----------------------------------------------------------------------------------------------------|
|   | sind gpa diavaes                                                                                                    |
|   | Automatická aktivace                                                                                                    |
|   | Vyžaduje připojení k Internetu a příslušná povolení na<br>Vašem firewallu. Aplikace se automaticky spojí se serverem<br>a provede celou aktivaci. |
|   | C Ruční aktivace                                                                                                    |
|   | Ruční aktivací použite v případě, že Váš počítač není<br>připojený k Internetu nebo automatickou aktivaci nelze<br>použít.                        |
|   |                                                                                                    |
|   | na zadaného sériowého čísla OK Chame                                                                                                    |

• Při **automatické aktivaci** se zobrazí následující stránka. Klikněte na **Aktivovat Mount Blue**. Program by se tak měl během několika vteřin sám aktivovat.

| 🔀 Aktivace Mount Blue                                                                                              | ×              |
|----------------------------------------------------------------------------------------------------|----------------|
| Automatická aktivace                                                                                               |                |
| Aplikace se nyní spojí se serverem společnosti HYL s.r.o.<br>a automaticky provede aktivaci Mount Blue.            |                |
| Ujistěte se prosím, že je Váš počítač připojen, k Internetu<br>a poté klikněte na tlačítko 'Aktivovat Mount Blue'. |                |
| Aktivovat Mount Blue                                                                                               |                |
|                                                                                                    | <u>S</u> torno |

 Po zvolení ruční aktivace se objeví stránka s registračním číslem, které bylo vygenerováno pro Váš server. Číslo se automaticky zkopíruje do schránky, takže stačí, když kliknete na odkaz <u>http://www.mountblue.cz/aktivace</u> a na webu vyplníte registrační formulář.

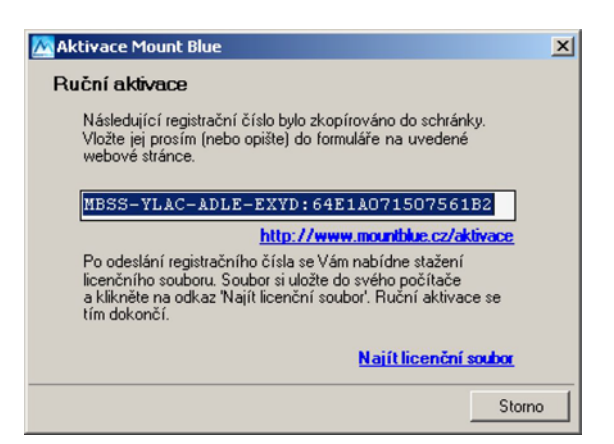

 Po odeslání registračního čísla se Vám nabídne ke stažení Váš licenční soubor. Soubor si stáhněte do svého počítače a kliknutím na 'Najít licenční soubor' jej vyhledejte. Aplikace si soubor ověří a zkopíruje do své složky, takže jej už více nebudete potřebovat. Tím se aktivace programu Mount Blue dokončí.

#### Nastavení sítě

 Zadejte *jméno* nebo *IP adresu* počítače (serveru), na kterém Mount Blue Server běží. Server musí být pod tímto jménem (resp. IP adresou) dostupný ze všech klientských počítačů, kde má fungovat aplikace Mount Blue.

| IP adresa nebo jméno serveru: | 192.168.1.5                 |
|-------------------------------|-----------------------------|
|                               | (např. 10.0.0.1 nebo SERVER |
| Port pro komunikaci:          | 4600 -                      |
| Port pro komunikaci:          | 4600 🛨                      |

- Zadejte port, který se bude používat pro komunikaci mezi klientskou aplikací Mount Blue a serverem. Můžete použít libovolné číslo z rozsahu 1024 - 65535, které se v síti nepoužívá, nebo můžete ponechat výchozí hodnotu 4600.
- 3. Pokud používáte na vnitřní síti firewally, nezapomeňte povolit komunikaci na tomto zvoleném portu.

#### Nastavení složky s daty

Vyberte složku, do které se budou ukládat data uživatelů. Aplikace musí mít práva zápisu, čtení i mazání v této složce Můžete ponechat výchozí volbu, nebo zvolit vlastní složku. **Doporučujeme obsah této složky pravidelně zálohovat.** 

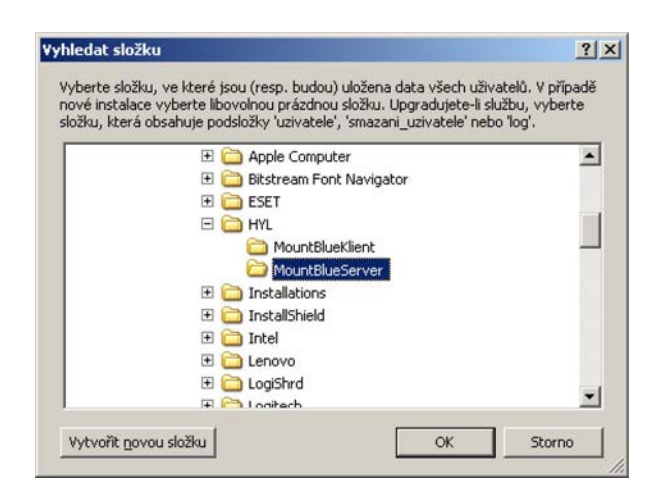

# Spuštění služby

Kliknutím na tlačítko *Spustit službu* se spustí služba Mount Blue Server, která se do systému nainstalovala, a na semaforu by se měla objevit zelená ikona 'Služba běží'.

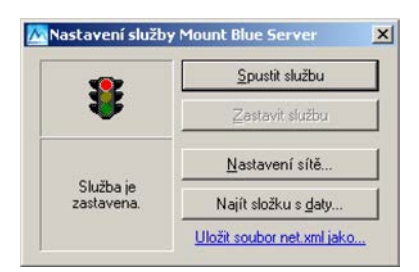

Okno můžete zavřít. Vyvoláte jej opět v menu *Start > Programy > Mount Blue Server > Mount Blue Server*. V okně můžete měnit nastavení sítě nebo složku s daty uživatelů. Tyto změny ovšem vyžadují restart služby.

Informace o spuštění služby (případně o chybových hláškách) se zapisují do složky s daty v podsložce *log.* Stejné informace se dočtete také v systémovém prohlížeči událostí (*Ovládací panely > Nástroje pro správu > Prohlížeč událostí*). Po prvním spuštění služby by měl být počet načtených uživatelů 1 a počet načtených tříd 0.

Služba se spouští automaticky se startem operačního systému a můžete ji ovládat také přes *Ovládací panely > Nástroje pro správu > Služby.* 

## **Instalace klienta**

- 1. Stáhněte si instalační balíček pro klientské počítače ze stránek Mount Blue na adrese: http://www.mountblue.cz/download/MountBlue-Klient-Setup.exe
- 2. K instalačnímu balíčku (do stejné složky) uložte soubor net.xml pomocí volby 'Uložit soubor net.xml jako' v okně Nastavení služby Mount Blue Server. Soubor obsahuje nastavenou konfiguraci sítě (jméno nebo IP serveru a zvolený komunikační port). Instalátor soubor nakopíruje do složky aplikace na klientském počítači, takže ji už nebudete muset později nastavovat.
- Vyžadují-li Vaše klientské počítače instalaci Frameworku .NET 2.0 (resp. Framework.NET 4.0), doporučujeme uložit do stejné složky, ve které máte stažený instalační balíček, soubor dotnetfx.exe, který si můžete <u>stáhnout ze stránek společnosti</u> <u>Microsoft</u>.

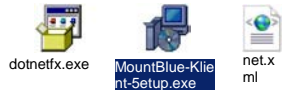

- 4. Spusťte instalaci na klientském počítači jednou z možností:
  - pro běžnou instalaci spusťte instalační balíček a řiďte se pokyny průvodce,
  - pro **bezobslužnou instalaci** spusťte instalátor s parametrem /**silent** (zobrazí jen průběh instalace) nebo /**verysilent** (nezobrazí ani okno s průběhem instalace).
- 5. Pokud nebyl u instalačního balíčku soubor net.xml, bude aplikace Mount Blue po prvním spuštění vyžadovat nastavení IP adresy nebo jména serveru a komunikačního portu:

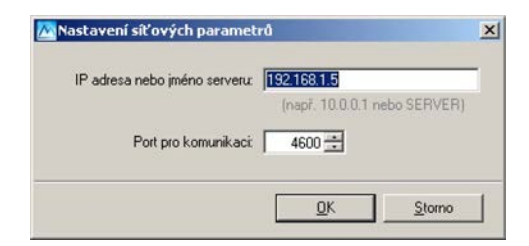

## První spuštění

V aplikaci Mount Blue se rozlišují tyto 3 typy účtů:

- administrátorský účet (existuje pouze jeden)
- účty učitelů
- účty žáků

Jako administrátor se poprvé do systému přihlašujete uživatelským jménem **admin** bez hesla. Po přihlášení budete vyzváni k zadání svého nového hesla.

| Přihlášení do aplikace Mount Blue                                                                                                    | Nastavení hesla                                                                                                    |  |  |
|----------------------------------------------------------------------------------------------------|----------------------------------------------------------------------------------------------------|--|--|
| Pro přihlášení do aplikace musíte zadatsvé uživatelské<br>jméno a heslo.                                                                        | Správce nebo učitel Vám zrušil heslo, proto si musíte<br>heslo nyní nastavit. Zadejte prosím 2x své nové heslo.<br>Nové heslo: |  |  |
| Vživatelské jméno: admin                                                                                                    | Ověření nového hesla:                                                                                                    |  |  |
| Přihlašovací heslo:<br>Pokud se přihlašujete poprvé nebo Vám učitel či<br>správce vynuloval Vaše heslo, stačí zadat pouze<br>uživatelské jméno. | OK                                                                                                    |  |  |

Nejprve přidejte do systému ty učitele, kteří budou s Mount Blue pracovat. Pro přidání klikněte vpravo na tlačítko **Přidat učitele** nebo stiskněte **Ctrl + U** a vyplňte zobrazené okno.

| MOUNTBLUE                           | ilášený uživatet Admin | istrátor M                | ount Blue     |                 |
|-------------------------------------|------------------------|---------------------------|---------------|-----------------|
| Jméno a příjmení Uživatels          | ké jméno 🛛 Datový s    | oubor                     | Poznámka      |                 |
|                                     |                        | Nov                       | j uživatel    | + PŘIDA<br>ZÁK. |
|                                     | Jmér                   | no: Jana                  |               |                 |
|                                     | Příjme<br>Pohla        | ní: Novákov<br>wí: O muz  | á<br>: ⊙ žena | ODHLÁSIT S      |
|                                     | Tituly před jméne      | m: Mgr.                   |               |                 |
|                                     | Uživatelské jmér       | m:<br>no: <b>jana.nov</b> | akova         | -               |
| Upravit uživatele Odebrat uživatele | Oppovit                | seznam                    | ULOŽIT STORNO |                 |

Až dokončíte přidání všech učitelů, vložte do systému třídy a přiřaďte k nim učitele. Okno třídy zobrazíte kliknutím vpravo na tlačítko **Třídy** nebo stiskem **Ctrl + T**. Každý učitel smí pracovat jen s těmi třídami, které mu administrátor přiřadil.

| M                | _              | Přihlášený už                                                                | ivate: Administrátor I | Aount Blue |           |
|------------------|----------------|------------------------------------------------------------------------------|------------------------|------------|-----------|
| MOUNTBLUE        |                |                                                                              |                        |            | 11100     |
|                  |                |                                                                              |                        |            |           |
|                  |                |                                                                              |                        |            |           |
| Jméno a příjme   | ní             | Uživatelské jméni                                                            | o Datový soubor        | Poznámka   | PŘID      |
| Ucitele          |                |                                                                              |                        |            | UČITE     |
| 🔏 Jana Nováko    | vá             | jana.novakova                                                                | 62246955.mbu           |            | PŘID      |
| 🗛 Jaroslava Albr | rechtová       | jaroslava, albrechtov                                                        | a 18393162.mbu         |            | ZAK       |
| 🕎 Pavel Kotrla   |                | pavel.kotrla                                                                 | 24997352.mbu           |            | O NASTAVE |
|                  |                |                                                                              |                        |            | ODHLÁSIT  |
|                  |                |                                                                              |                        |            | -         |
|                  |                |                                                                              |                        |            |           |
|                  | Se             | znam tříd                                                                    | ×                      |            |           |
| Třída            | Učitel         |                                                                              | Počet žáků             |            |           |
| 🆀 1. A           | Ing. Jaroslav  | a Albrechtová                                                                | 0                      |            |           |
| 1. В             | Ing. Jaroslav  | a Albrechtová                                                                | 0                      |            |           |
| 🏭 1. C           | Ing. Jaroslav  | a Albrechtová                                                                | 0                      |            |           |
| 🏜 2. A           | Ing. Pavel Ko  | trla                                                                         | 0                      |            |           |
| 🚢 2. В           | Ing. Pavel Ko  | trla                                                                         | 0                      |            |           |
| 👑 prima A        | ≺učitel není v | ybraný>                                                                      | 0                      |            |           |
|                  |                |                                                                              | Třída                  | ×          | G BOL     |
|                  |                |                                                                              | 20                     |            | 1000      |
|                  |                | Ročník: prir                                                                 | ma 🔻 Označení: 🗛       |            |           |
| Přidat třídu     | Upravit tříd   | Učitel: <u< td=""><td>íitel není vybraný&gt;</td><td>-</td><td>alt</td></u<> | íitel není vybraný>    | -          | alt       |
| <u></u>          |                | <ul> <li><ui></ui> </li></ul>                                                | itel není vybraný>     |            |           |
|                  |                | Ing                                                                          | Jaroslava Albrechtová  |            | 1000      |
|                  |                | ling                                                                         | Paval Katria           |            |           |

Podobným způsobem můžete do Mount Blue přidat také žáky a nastavit jim třídy, do kterých patří. Tento úkol ale můžete přenechat učitelům, kteří mají také práva pro přidávání a změnu žáků.

V Mount Blue máte zejména tato práva:

- přidávání, editace a odebírání tříd, včetně **změny vyučujícího ve třídě** (např. případ dlouhodobého zástupu učitele),
- přidávání, editace, ale také **odebírání uživatelů** (učitelé nemají právo žáky odebírat, ale mohou je v případě nutnosti deaktivovat),
- **přesouvání žáků mezi třídami** (zvolíte žáka, kliknete dole na *Upravit uživatele* a v zobrazeném okně vyberete jeho novou třídu).

Učitelům a žákům pak stačí sdělit jejich přihlašovací jména. Heslo si každý nastaví po svém prvním přihlášení.

V případě jakýchkoliv dotazů k programu Mount Blue nás prosím neváhejte kontaktovat na adrese <u>podpora@mountblue.cz</u>.

Realizační tým Mount Blue